## 「スマート留守電」 再転送設定方法\_事前確認

転送再設定が必要かを確認します。 以下の手順で「電話番号登録」のメニューが表示されている かを確認してください。 **表示されている場合は、転送再設定が必要です。** 

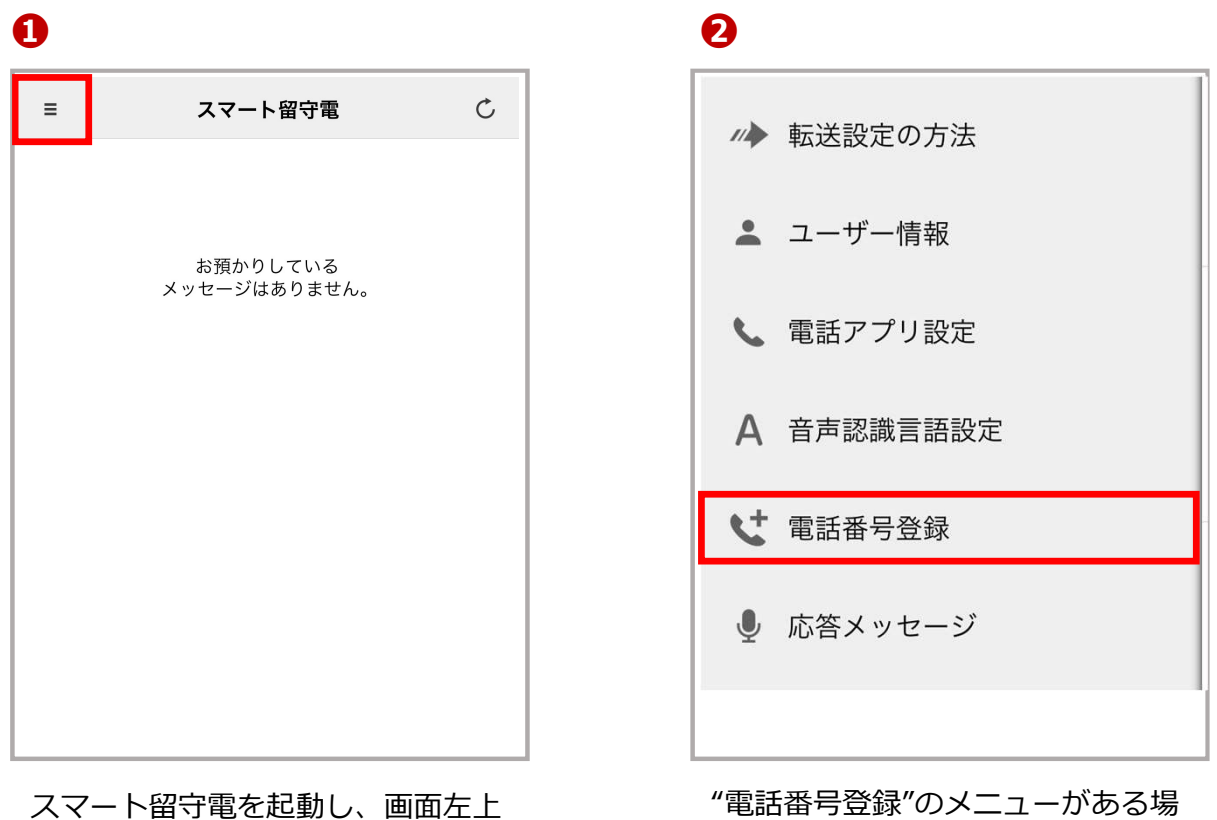

スマート留守電を起動し、画面左」 の設定アイコンをタップします。 "電話番号登録"のメニューがある場合、転送再設定が必要です。メ ニューがない場合は再設定不要です。

共诵

## ※2023年2月21日以降にアプリを再インストールしたお客様へ 転送再設定が必要な場合でも、「電話番号登録」メニューが表示されないことがご ざいます。お手数ですが念のため、転送再設定をお願いします。

## 「スマート留守電」 **再転送設定方法**

# タイプD/ドコモ網

Ø

#### 0

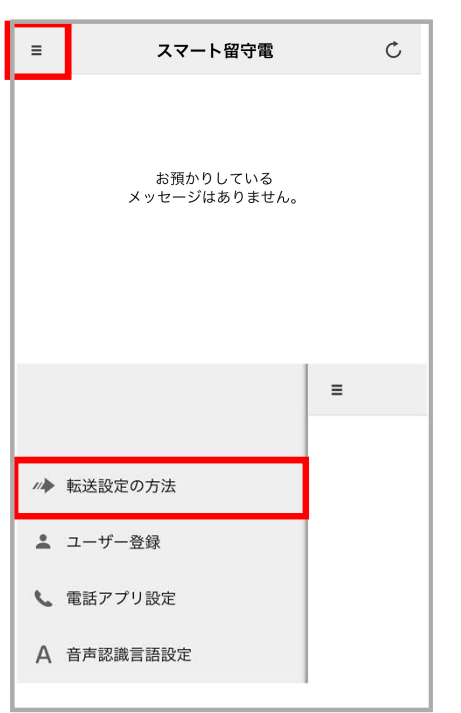

スマート留守電を起動し、画面 左上の設定から"転送設定の方 法"をタップします。

### 0

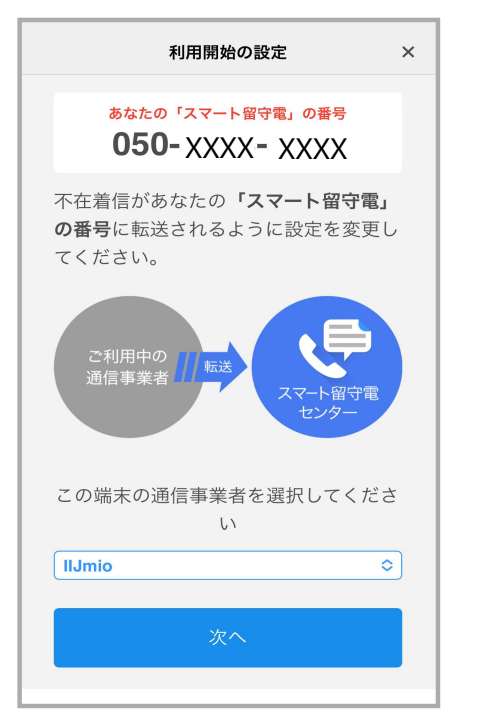

"通信事業者を選択"をタップし て「IIJmio」を選択し、"次へ"を タップします。

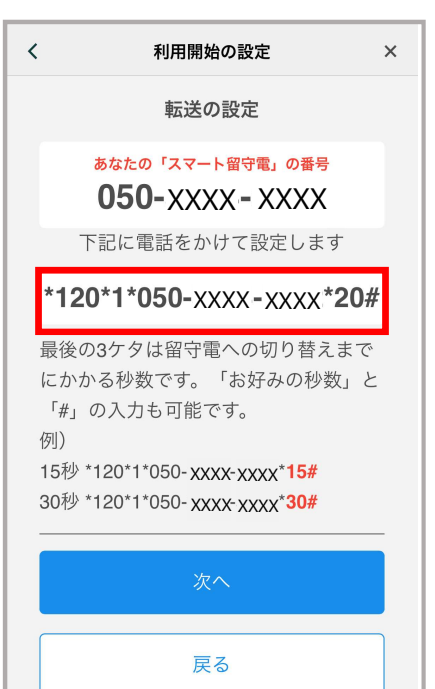

赤枠の番号(\*、#含む) \*120\*1\*050-XXXX-XXXX\*20#を長 押ししてコピーし、電話アプリに 貼り付けて電話をかけます。通話 終了後、 "次へ"をタップします。

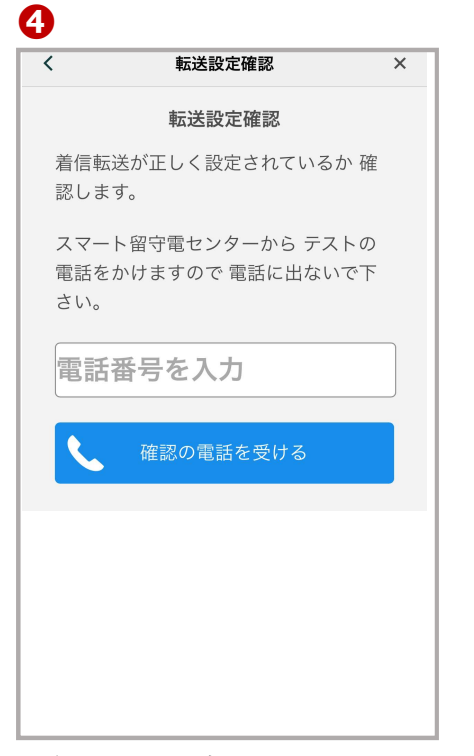

ご契約中の回線の電話番号を入 カし、"確認の電話を受ける"を タップします。

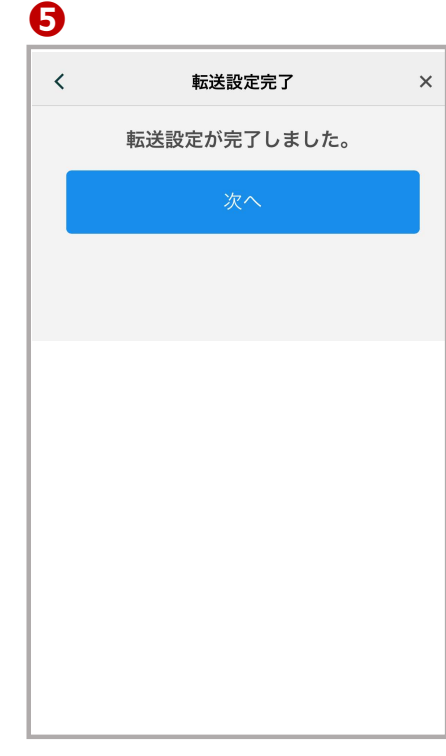

この画面が表示されたら"次へ" をタップして、すべての設定が 完了です。

※必ず手順⑤まで行ってください。

## 「スマート留守電」 **再転送設定方法**

## タイプA/au網

Ø

#### 0

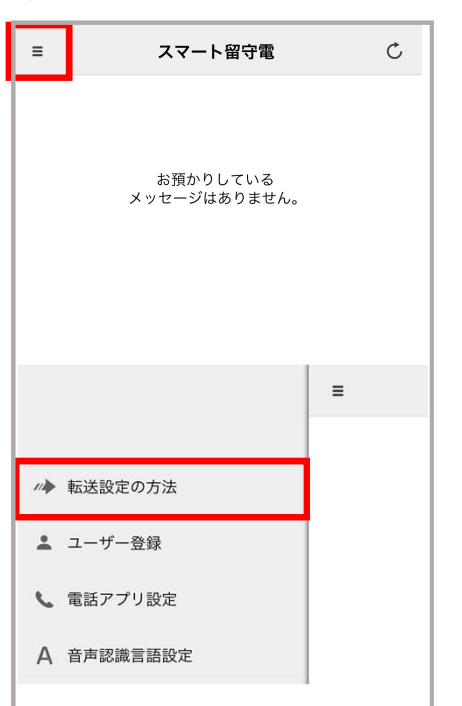

スマート留守電を起動し、画面 左上の設定から"転送設定の方 法"をタップします。

#### 2

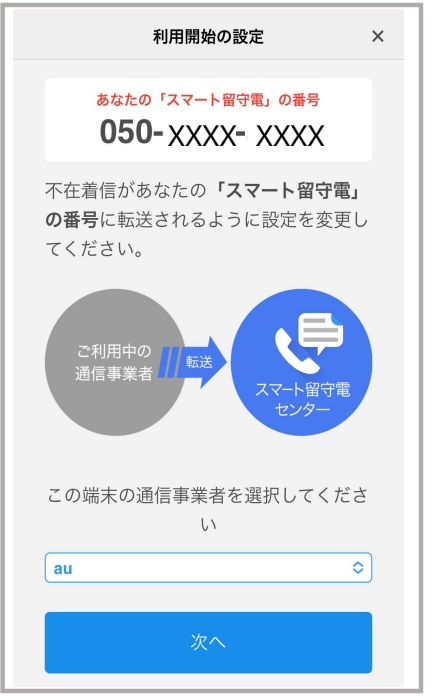

"通信事業者を選択"をタップして「au」を選択し、"次へ"を タップします。 ※必ずauを選択してください

# < 利用開始の設定 ×</li> 転送の設定 あなたの「スマート留守電」の番号 050-XXXX - XXXX ○ 設定する ※電話をかけて設定します 呼び出し時間の変更(任衆) 24 秒(初期設定) ◇ 呼び出し時間を変更 ※電話をかけて設定します

"設定する"をタップし、電話ア プリを起動します。

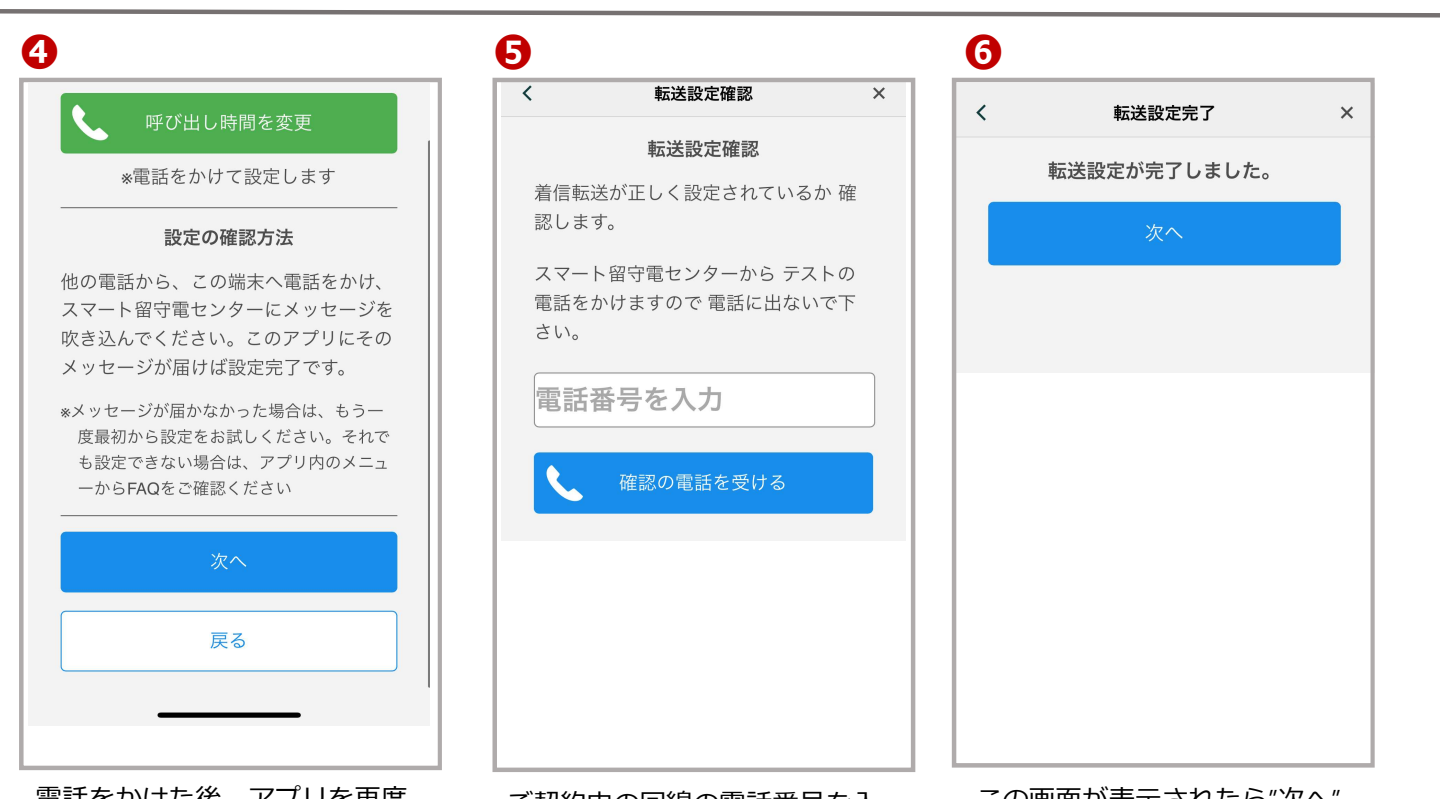

電話をかけた後、アプリを再度 開き、"次へ"をタップします。 ご契約中の回線の電話番号を入 力し、"確認の電話を受ける"を タップします。 この画面が表示されたら"次へ" をタップして、すべての設定が 完了です。

## ※必ず手順6まで行ってください。